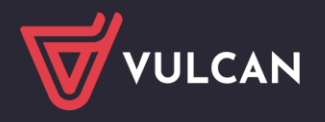

## Dostosowanie przeglądarki Microsoft Edge do obsługi technologii ClickOnce

Przeglądarka **Microsoft Edge** domyślnie blokuje uruchamianie aplikacji wykonanych w technologii ClickOnce. Dlatego w tej przeglądarce nie uruchamia się np. moduł Sigmy Plany finansowe, który jest wykonany w tej technologii. Aby w przeglądarce **Microsoft Edge** możliwe było uruchamianie aplikacji ClickOnce, konieczne jest włączenie tej funkcji w ustawieniach przeglądarki.

## Aby włączyć dodatek ClickOnce w przeglądarce Microsoft Edge wykonaj następujące czynności:

- 1. Uruchom przeglądarkę Microsoft Edge
- 2. W pasku adresu wpisz fraze Edge://flags i wciśnij klawisz Enter.

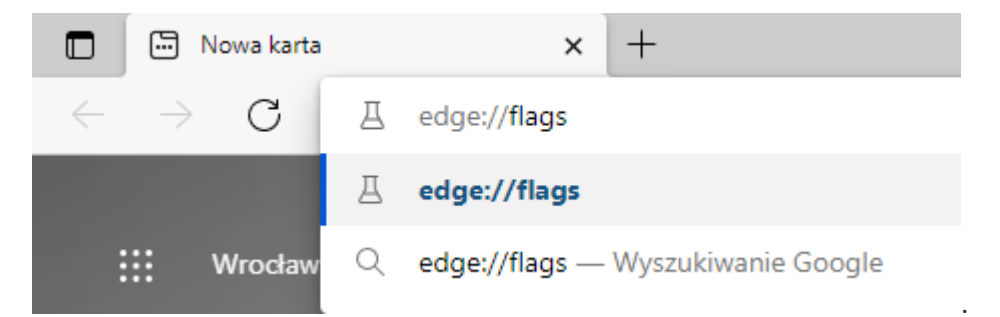

3. W pasku "Wyszukaj flagi" wpisz frazę **ClickOnce**, a następnie przy wyniku ClickOnce Support zmień wybór z "Default" na "Enabled"

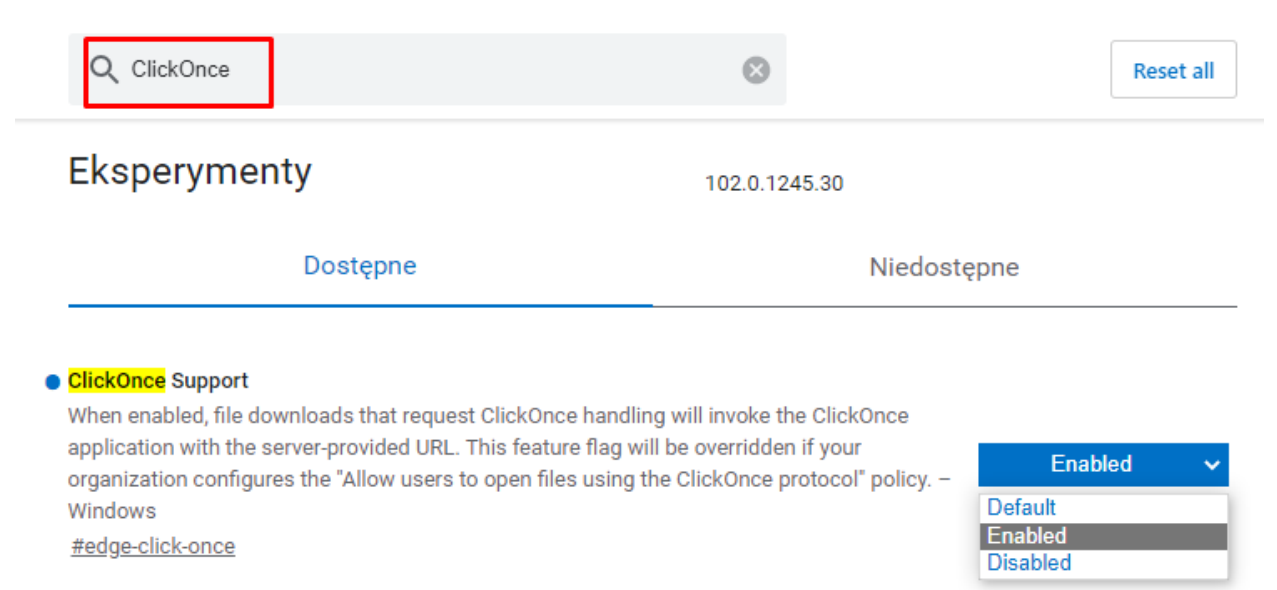

VULCAN

www.vulcan.edu.pl

- 4. Uruchom ponownie przeglądarkę Microsoft Edge.
- 5. Zaloguj się do Platformy VULCAN i uruchom program Sigma.

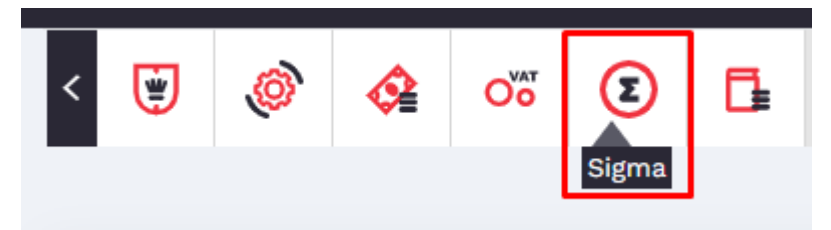

6. Na stronie rozprowadzającej programu wybierz przycisk "Sprawdzenie/instalacja" i uruchom pobrany plik **setup.exe**.

|                                                                                                    | < Przejdź                                   |
|----------------------------------------------------------------------------------------------------|---------------------------------------------|
|                                                                                                    |                                             |
| Sigma gotowa do pracy. W celu uruchomienia modułu,                                                                                                    | Raportowanie                                |
| proszę kliknąć odpowiedni przycisk.                                                                                                    | Import arkuszy organizacyjnych i danych SIO |
|                                                                                                    | Import eksport danych                       |
|                                                                                                    | Jednostki sprawozdawcze                     |
|                                                                                                    | Dokumenty                                   |
|                                                                                                    | Plany finansowe                             |
|                                                                                                    | Wykonania                                   |
| 4                                                                                                    | Przepływ środków pieniężnych                |
|                                                                                                    | Administrowanie systemem                    |
|                                                                                                    | Moduł dla szkół                             |
|                                                                                                    | Arkusz                                      |
| Uwaga! Jeśli nie jesteś pewny, czy zainstalowane są niezbędne do pracy komponenty,<br>NET Eramework, Developer Express Components 11.1, kliknij przycisk:<br>Sprawdzenie / instalacja |                                             |
| instalacja komponentow wymaga aprawnich administratora systemu.                                                                                                    |                                             |

7. Przejdź przez instalację, program **setup.exe** zainstaluje pozostałe wymagane komponenty.

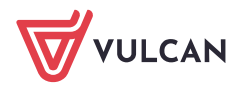